## <u> プログラムのダウンロード及びインストールマニュアル</u>

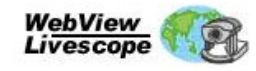

ホームページ上の左のアイコンをクリックします。

|                |                                  |                                                                  | <u>ホーム</u>   <u>キヤノンについて</u>   <u>サイトマップ</u>   検索 |       |  |  |
|----------------|----------------------------------|------------------------------------------------------------------|---------------------------------------------------|-------|--|--|
| /リューション        |                                  | サポート                                                             | ダウンロード                                            | イベント  |  |  |
| ソ.             | フトウエアダウ                          | シロード                                                             |                                                   |       |  |  |
| ۰.             | WebView Lives                    | cope ビューワ for PC Ver. 3.6                                        |                                                   |       |  |  |
| Update: 2004   |                                  |                                                                  |                                                   |       |  |  |
| 本デ<br>ダウ<br>ダウ | ータには「使用!<br>ンロード前に下!<br>ンロードを開始る | 許諾契約書」がございます。<br>記の使用許諾契約書を必ずお<br>訪れた場合には本許諾書に同意                 | 売みください。<br>話れたものとさせていた;                           | だきます。 |  |  |
|                |                                  | > 使用許言                                                           | 若契約書                                              |       |  |  |
| כע             | クトウエア概要                          |                                                                  |                                                   |       |  |  |
| ソフト名           |                                  | WebView Livescope ビューワ for PC Ver. 3.6                           |                                                   |       |  |  |
| 対象製品           |                                  | ネットワークカメラVBシリーズ                                                  |                                                   |       |  |  |
| 使用環境           | os                               | Microsoft Windows 2000 (SP4)<br>Microsoft Windows XP (SP1a, SP2) |                                                   |       |  |  |
|                | ブラウザ                             | Microsoft Internet Explorer 6.0 (SP1、SP2)<br>Netscape 7.1、7.2    |                                                   |       |  |  |
|                | ハードウエア                           | 上記ソフトウェアが動作するコンピュータ                                              |                                                   |       |  |  |
| 提供者            |                                  | キヤノン株式会社                                                         |                                                   |       |  |  |
| 掲載者            |                                  | キヤノンマーケティングジャパン株式会社                                              |                                                   |       |  |  |
| 転載条件           |                                  | 許可無く転載不可                                                         |                                                   |       |  |  |

1)カメラビューワダウンロード画面を下へ スクロールします。

2)下にスクロールすると左の画面のような 項目が表示されます。 丸印の項目をクリックします。

3)項目をクリックすると左のような画面が表示されます。 "保存"ボタンをクリックします。

## ダウンロード

|                                           | FTPサイトから    | HTTPサイトから           | ファイル 容量        |
|-------------------------------------------|-------------|---------------------|----------------|
| WebView Livescope ビューワ<br>for PC Ver. 3.6 | ► ETPダウンロード | ► <u>HTTPダウンロード</u> | 2,798,367 byte |

・Microsoft、Windows、Windows NTは米国Microsoft Corporationの米国及びその他の国における 登録商標です。

・その他、本文中に記載されている社名や商品名は、各社の登録商標または商標です。 ・その他、本文中に記載されている社名や商品名は、各社の登録商標または商標です。 ・ダウンロードされたファイルにつきましては、2006年3月31日以前(弊社社名変更前)の情報が含ま れている場合がございます。ご了承ください。

| 77110               | ウンロード - セキュリティの警告                                                                                                    |  |  |  |  |  |  |
|---------------------|----------------------------------------------------------------------------------------------------|--|--|--|--|--|--|
| このファイルを実行または保存しますか? |                                                                                                    |  |  |  |  |  |  |
|                     | 名前: wvh36.exe<br>種類: アプリケーション, 2.66 MB<br>発信元: download.canon.jp                                                      |  |  |  |  |  |  |
|                     | 実行化 保存(5) キャンセル                                                                                                    |  |  |  |  |  |  |
| 1                   | インターネットのファイルは役に立ちますが、このファイルの種類はコンピュータに問題<br>を起こす可能性があります。発信元が信頼できない場合は、このソフトウェアを実<br>行したり保存したりしないでください。 <u>危険性の説明</u> |  |  |  |  |  |  |

| 名前を付けて保存                        |                                              |                       |   |          | ? 🔀              |
|---------------------------------|----------------------------------------------|-----------------------|---|----------|------------------|
| 保存する場所①                         | 🞯 デスクトップ                                     |                       | ~ | 3 🗇 📂 🗉  | <b>-</b>         |
| 最近但ったファイル<br>デスクトップ<br>マイドキュメント | 🔁 २१ ( १३२४)<br>२२ २८ २८९ - ७<br>२२ २७ ४७७-७ |                       |   |          |                  |
| ער באנב אד<br>ער באנר אד        |                                              |                       |   |          |                  |
| マイ ネットワーク                       | ファイル名( <u>N</u> ):<br>ファイルの種類( <u>T</u> ):   | wvh36.exe<br>アプリケーション |   | <b>~</b> | (保存(S))<br>キャンセル |

4) 左のような画面が表示されたら、 "デスクトップ"のボタンをクリックし、続いて"保存"を

クリックするとダウンロードが始まります。

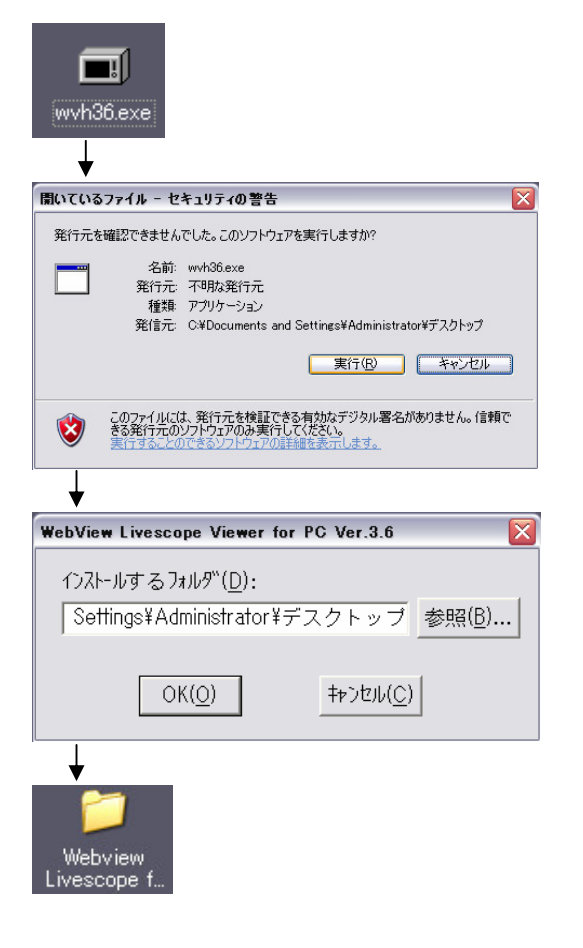

5) デスクトップ上に左のようなファイルが作成されます。 ファイルをダブルクリックし次の画面が表示されるので、 "実行"ボタンをクリックします。 クリックすると次の画面が表示され"OK"をクリックします。

デスクトップ上に新しいフォルダ"Webview Livescope~" が表示されます。

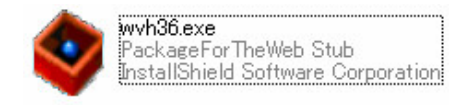

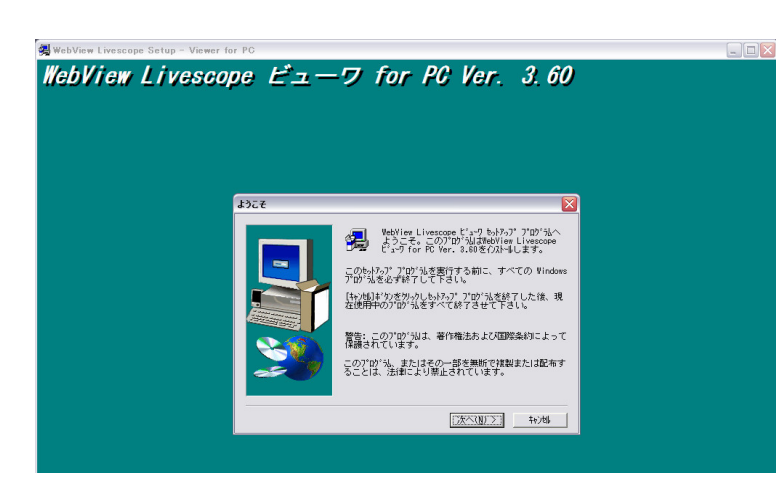

WebView Livescope ビューワ for PC Ver. 3.60

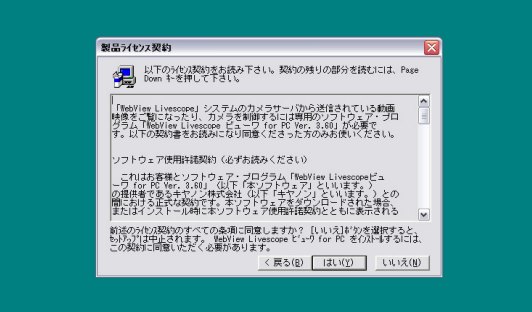

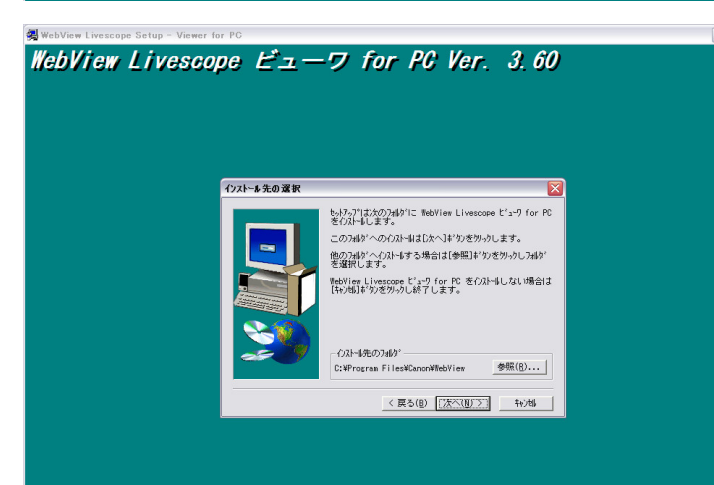

6) デスクトップ上の"Webview Livescope~"のフォルダを ダブルクリックするとフォルダ内に左のアイコンが 表示されるので、ファイルをダブルクリックします。

7) 左の画面が表示されましたら"次へ"をクリックします。

8) 左の画面が表示されましたら"はい"をクリックします。

9) 左の画面が表示されましたら"次へ"をクリックします。

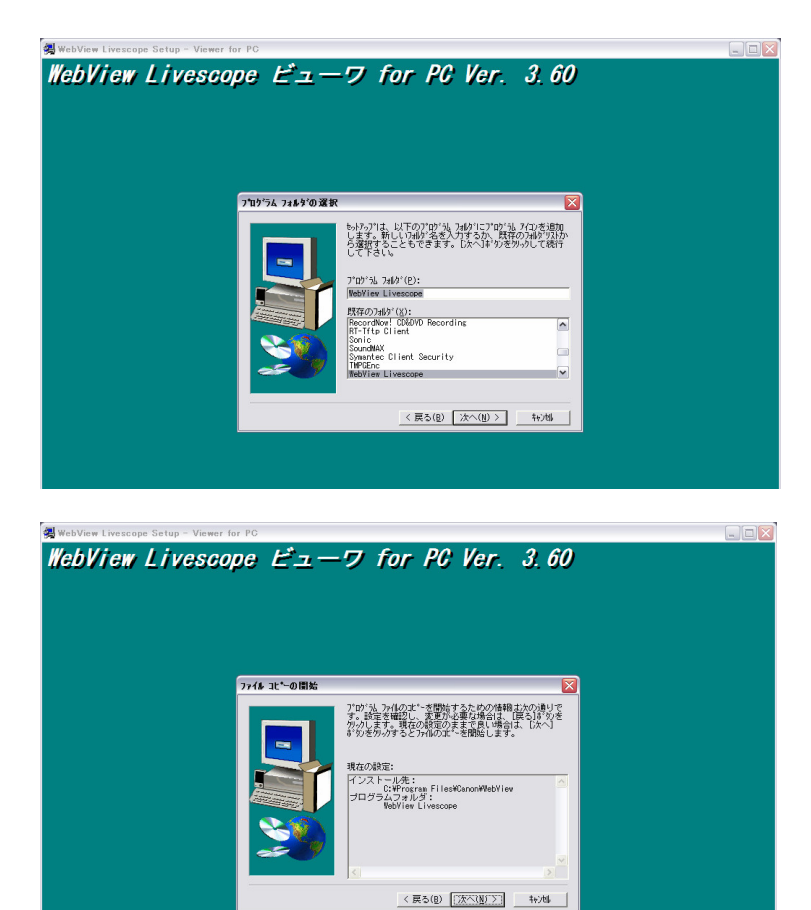

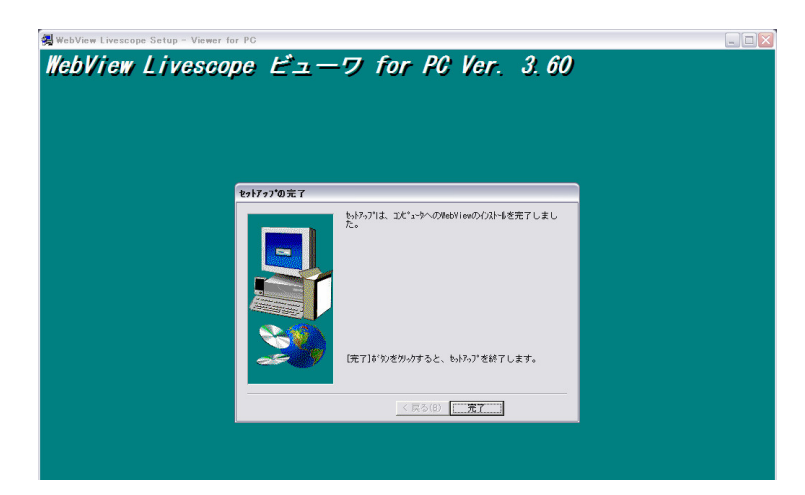

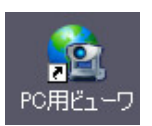

10) 左の画面が表示されましたら"次へ"をクリックします。

11) 左の画面が表示されましたら"次へ"をクリックします。 インストールが始まります。

12) 左の画面が表示されましたら"完了"をクリックし インストール作業は完了です。

13)デスクトップ上に左記のアイコンが表示されていれば 完了です。